#### The Menu

#### **Preparing the Document**

• Program......Microsoft Word

• Save As ..... Menu

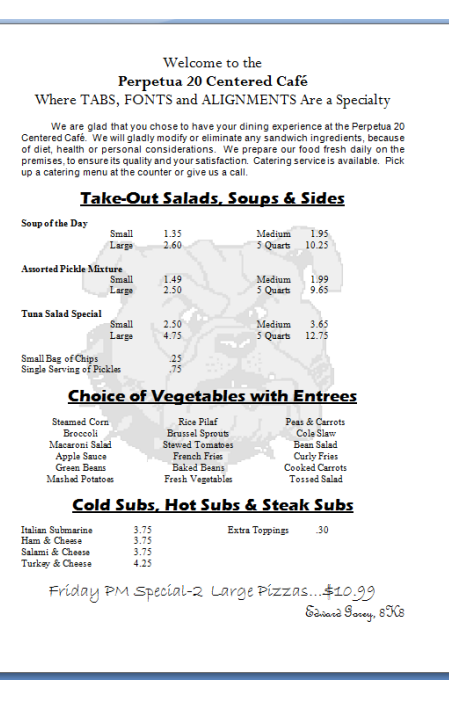

- Page Margins Top & Bottom margins set to 0.5".  $\downarrow$ 
  - ✓ Click Page Layout,
  - ✓ Click Margins,
  - ✓ Click Custom Margins,
  - ✓ Change the Top and Bottom Margins,
  - ✓ Click OK.

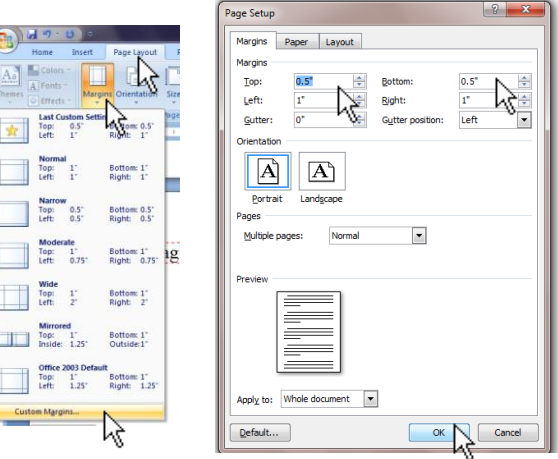

• In the Styles group under the Home tab, choose the No Spacing Style option.

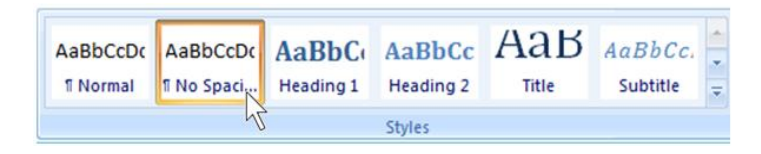

## Welcome<sup>.</sup>to<sup>.</sup>the<sup>.</sup>¶ **Perpetua·20·Centered·Café**<sup>.</sup>¶ Where<sup>.</sup>TABS, <sup>.</sup>FONTS<sup>.</sup>and <sup>.</sup>ALIGNMENTS<sup>.</sup>Are<sup>.</sup>a<sup>.</sup>Specialty¶

<u>Font</u> - Perpetua

<u>Size</u> - 20

Style - Plain (but Perpetua 20 Centered Café is Bold)

Alignment - Center

\*Press Enter once after each of the first two lines of text, and twice after the third line. → We·are·glad·that·you·chose·to·have·your·dining·experience·at·the·Perpetua·20· Centered·Café.··We·will·gladly·modify·or·eliminate·any·sandwich·ingredients,·because· of·diet,·health·or·personal·considerations.··We·prepare·our·food·fresh·daily·on·the· premises,·to·ensure·its·quality·and·your·satisfaction.··Catering·service·is·available.··Pick· up·a·catering·menu·at·the·counter·or·give·us·a·call.¶

| <u>Font</u> - Arial             |
|---------------------------------|
| <u>Style</u> - Plain            |
| <u>Size</u> - 12                |
| <u>Alignment</u> – Justify      |
| Press Enter twice when finished |
|                                 |

### Take-Out-Salads, Soups & Sides

Font - Eras Bold ITC

<u>Size</u> - 20

Style - Underline

Alignment - Center

Press Enter twice when finished

If the ruler isn't showing, open the ruler.

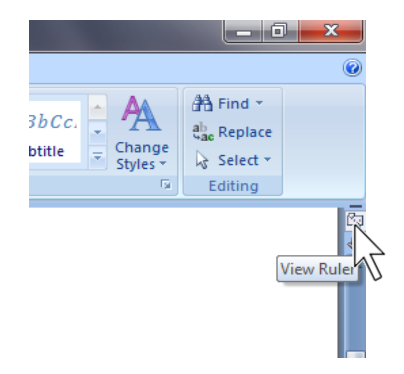

|                                                     | Soup of the Day¶    |                      |       |             |           |                                                    |
|-----------------------------------------------------|---------------------|----------------------|-------|-------------|-----------|----------------------------------------------------|
|                                                     |                     | Small                | -+    | 1.35        | -+        | Medium → 1.95¶                                     |
|                                                     | <b>→</b>            | Large                | -+    | 2.60        | <b>-</b>  | 5 Quarts → 10.25¶                                  |
|                                                     | ¶                   |                      |       |             |           |                                                    |
|                                                     | Assorted Pickle M   | lixture¶             |       |             |           |                                                    |
|                                                     | <b>→</b>            | Small                | -     | 1.49        | <b>→</b>  | Medium → 1.99¶                                     |
|                                                     | -+                  | Large                | -     | 2.50        | <b>-</b>  | $5 \cdot \text{Quarts} \rightarrow 9.65 \text{\P}$ |
|                                                     | ¶                   |                      |       |             |           |                                                    |
| <b>F</b>                                            | 💶 Tuna Salad Specia | al¶                  |       |             |           |                                                    |
| Font - Times New Roman                              | -+                  | Small                | -+    | 2.50        | <b>-</b>  | Medium → 3.65¶                                     |
|                                                     | <b>→</b>            | Large                | -     | 4.75        | <b>→</b>  | $5 \cdot \text{Quarts} \rightarrow 12.75$ ¶        |
| Siza 12                                             | ſ                   |                      |       |             |           |                                                    |
| $\underline{SIZe} = 12$                             | Small Bag of Chips  | 5→ -                 | •     | .25¶        |           |                                                    |
|                                                     | Single Serving of I | Pickles              | -     | .75¶        |           |                                                    |
| <u>Style</u> – Plain, but                           | ¶                   |                      |       |             |           |                                                    |
| (Soup ofAssortedand Tunaare Bold.)                  |                     |                      |       |             |           |                                                    |
|                                                     |                     |                      |       |             |           |                                                    |
| Alignment – Left (To see how to set the Tabs hold   | d a Control key and | click on o           | one o | of the linl | (s below) |                                                    |
|                                                     | a a control key and | ener on o            |       |             |           |                                                    |
|                                                     |                     |                      |       |             |           |                                                    |
| Set Left-aligned tabs at $1\frac{1}{2}$ and $4^{"}$ | Set Decimal tal     | bs at $2\frac{1}{2}$ | 2 a   | nd 5"       |           |                                                    |
|                                                     |                     |                      |       |             |           |                                                    |
|                                                     |                     |                      |       |             |           |                                                    |
| . 🛛                                                 |                     |                      | 4     |             |           |                                                    |
|                                                     |                     |                      | Ľ     |             | <u>.</u>  |                                                    |
| Drags Enter twice when finished                     |                     |                      |       |             |           |                                                    |
|                                                     |                     |                      |       |             |           |                                                    |

## **Choice of Vegetables with Entrees**¶

Font - Eras Bold ITC

<u>Size</u> - 20

¶

Style - Underline

<u>Alignment</u> – Center

Press Enter twice when finished

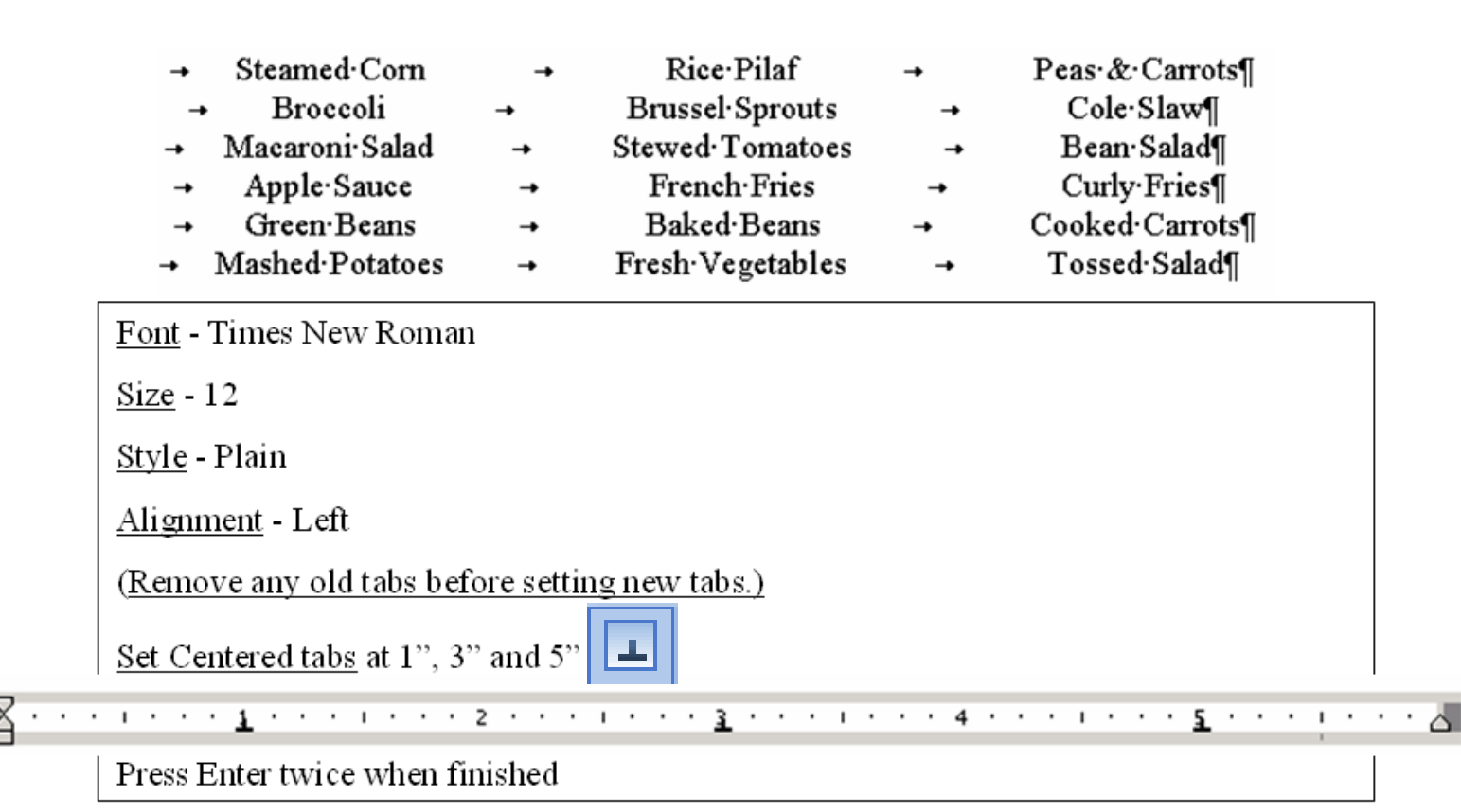

# Cold-Subs, Hot-Subs-&-Steak-Subs¶

Font - Eras Bold ITC

<u>Size</u> - 20

ſ

Style - Underline

Alignment - Center

Press Enter twice when finished

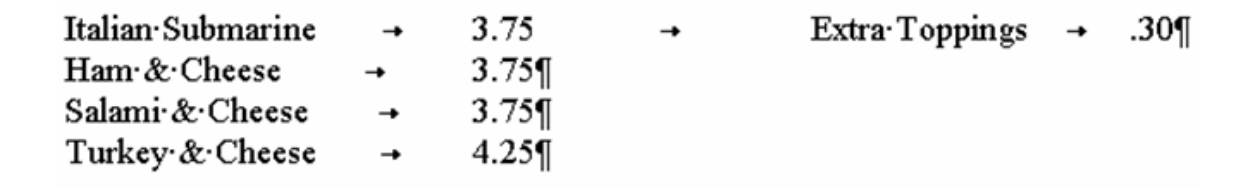

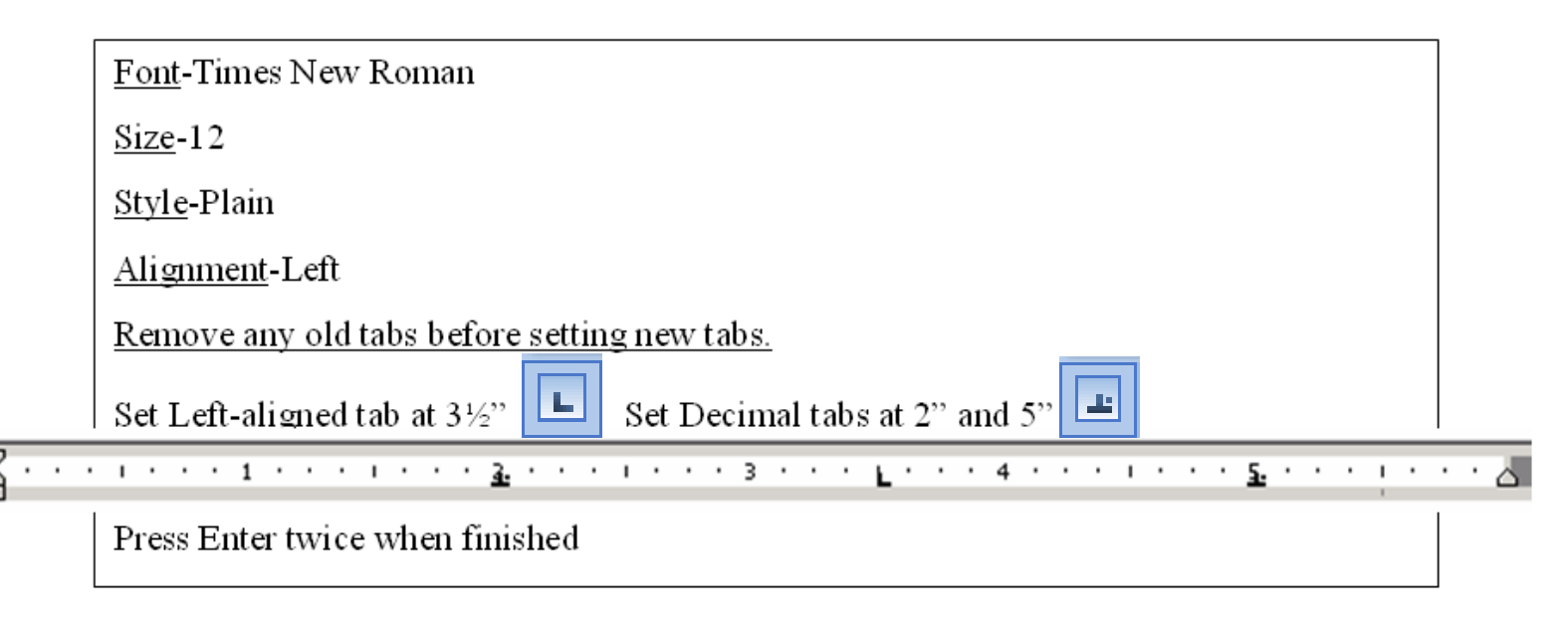

Friday PM. Special - 2. Large Pizzas ... \$10.999

<u>Font</u> – Bradley Hand ITC

<u>Size</u> - 22

Style - Plain

<u>Alignment</u> – Center

Press Enter once when finished

Edward G orey, 8K8

Font – French Script MT

<u>Size</u> - 20

<u>Style</u> - Plain

Alignment - Right

Type your name and your section here.

The menu needs to fit on one page. If it doesn't fit...

- Make sure there is only one space between the different parts,
- <u>Make sure that the one space between the different parts is size 12 and not larger.</u>
- If this space is larger than size 12, select the space and change the size.

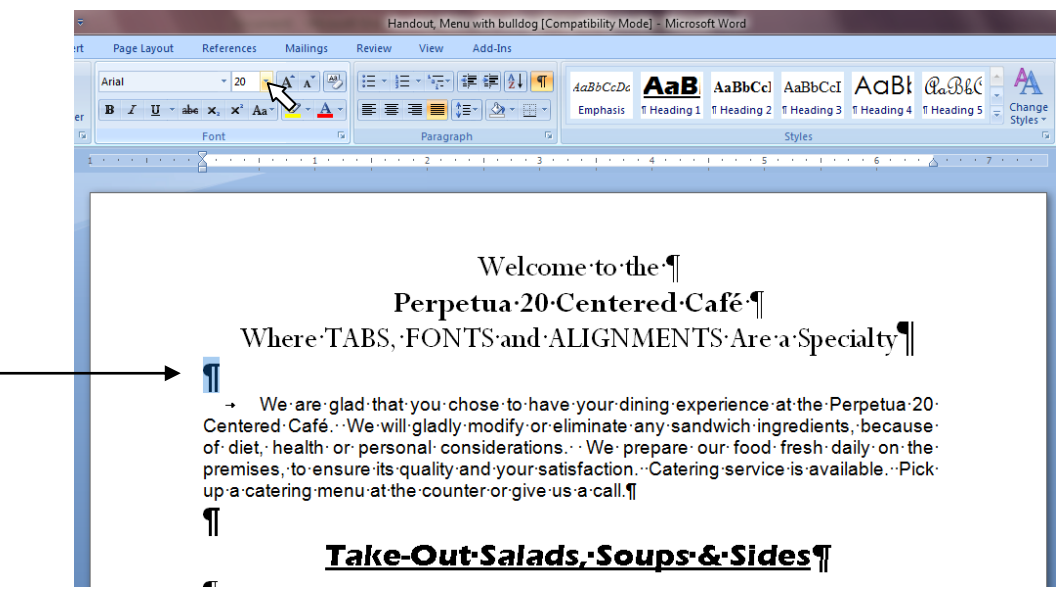